版本升级 韦家宁 2024-07-02 发表

## 组网及说明

(1) 升级说明:

根据升级场景选择"升级系统"或"升级包",需要用户在配置信息中导入系 统文件或升级包文件。 (2) 升级系统

防火墙系统支持双系统,最多可以导入两个系统。在升级系统列表中,用户可以查看到设备上导入的历史版本。"选中"状态的系统为当前使用的系统版本。若要使用备用的系统的版本,只需选中其对应的单选按钮,设备在下次启动时就会更换为启动该系统。双系统备份可以帮助用户在当前系统发生故障时,切换到备用系统上,实现了网络数据传感器系统的冗余备份。

(3) 升级包

选择升级包,需要用户在配置信息中导入系统升级包。防火墙支持两种 升级包,分别是 hotfix (热补丁)类型和 patch (冷补丁)类型。冷补丁类型升级包升级后需要重启系统。在升级包列表中,用 户可以查看到系统升级包导入的记录及状态

## 配置步骤

2.2、升级操作

步骤 1 选择"系统配置 > 升级管理 > 系统升级"。

步骤 2 选择升级类型为"升级系统"或"升级包"。

步骤 3 选择上传系统文件的配置类型。 配置类型可以选择"本地"、"FTP 服务器"和"TFTP 服务器"。 本地方 式要求将系统文件保存在管理防火墙的管理主机上。 FTP 服务器或 TFTP 服务器方式需要一台 开启 FTP 服务器或 TFTP 服务器的 客户端,并且将系统文件保存在 FTP 服务器或 TFTP 服务器上。

步骤4设置上传系统文件的参数。

2.2.1、本地方式

单击"浏览",选择要上传的系统文件。

| 配置信息   |      |          |           |
|--------|------|----------|-----------|
| 配置类型   | ● 本地 | ○ FTP服务器 | ○ TFTP服务器 |
| 上传系统文件 |      |          | 浏览        |
|        | 确定   | 取消       |           |

| 配置类型  | ○ 本地 | <ul> <li>FTP服务器</li> </ul> | ○ TFTP服务器               |
|-------|------|----------------------------|-------------------------|
| 服务器地址 |      |                            | •                       |
| 文件名   |      |                            | * (1-63字符,请输入完整的URL文件路径 |
| 用户名   |      |                            | * (1-31字符)              |
| 密码    |      |                            | * (1-31字符)              |

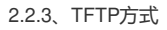

| 配置信息                 |       |          |                                                                          |
|----------------------|-------|----------|--------------------------------------------------------------------------|
| 配置类型<br>服务器地址<br>文件名 | () 本地 | ○ FTP服务器 | <ul> <li>TFTP服务器</li> <li>*</li> <li>* (1-63字符,请输入完整的URL文件路径)</li> </ul> |
|                      | 确定    | 取消       |                                                                          |

<sup>2.2.2、</sup>FTP方式

步骤 5 配置完成后,单击"确定"。 步骤 6 (可选)当系统中已经存在两个版本,会弹出提示。选择要删除的文件,单击"确定"。升级 过程,请耐心等待。

步骤 7 升级完成后,是否保存配置并重启设备。单击"确认",重启设备。单击"取 消",则下次重启后,升级为新版本。

## 配置关键点

- (1) 提前准备好新的版本文件,并确认新的版本文件是否适配这款设备。
- (2) 提前备份好设备的配置文件。
- (3) 如果是升级软件版本,需要申请窗口期操作并编写升级实施方案。
- (4) 确保升级的目标设备能路由正常可达。
- (5) 升级完成后需要对业务进行充分的验证。
- (6) 升级完成后需要对设备进行巡检,确保设备的状态正常。
- (7)升级完成后需要检查目标的版本是否已经升级到了指定的版本。